## ビデオに「タイトル文字」を入れてみよう!

横浜市立東希望が丘小学校安富直樹 KEY WORD - タイトル

1.アドビプレミアエレメンツを起動します。 【ファイル】→【新規】 →【タイトル】を選びます。

| 🖲 Adobe                 | Premier        | e Elements         | - C:¥Doc         | uments and Setti |            |
|-------------------------|----------------|--------------------|------------------|------------------|------------|
| ファイル(E)                 | 編集( <u>E</u> ) | プロジェクト(P)          | クリップ( <u>C</u> ) | タイムライン(①) マ      |            |
| 新規( <u>N</u> )          |                |                    |                  | プロジェクト(P)        | Ctrl+N     |
| プロジェクトを開く( <u>O</u> ) ( |                |                    | trl+O            | □★11.以(E)        | Ctrl+/     |
| 最近使用                    | 扎たプロジュ         | :クトを開く( <u>J</u> ) |                  | ቃイトル( <u>D</u>   | F9         |
| 閉じる(C)                  | I              | CI                 | trl+W            | Photoshop 77176  | <u></u> 'V |
| 保存(S)                   |                | CI                 | rl+S             |                  |            |

- 2. タイトルを作成する画面では、「ビデオを表示」をチェックしておくと、 どのような位置に文字を入れればよいのかイメージがつかみやすいです。
- 3.文字ツール T をえらび、文字を入れたい場所をクリックします。

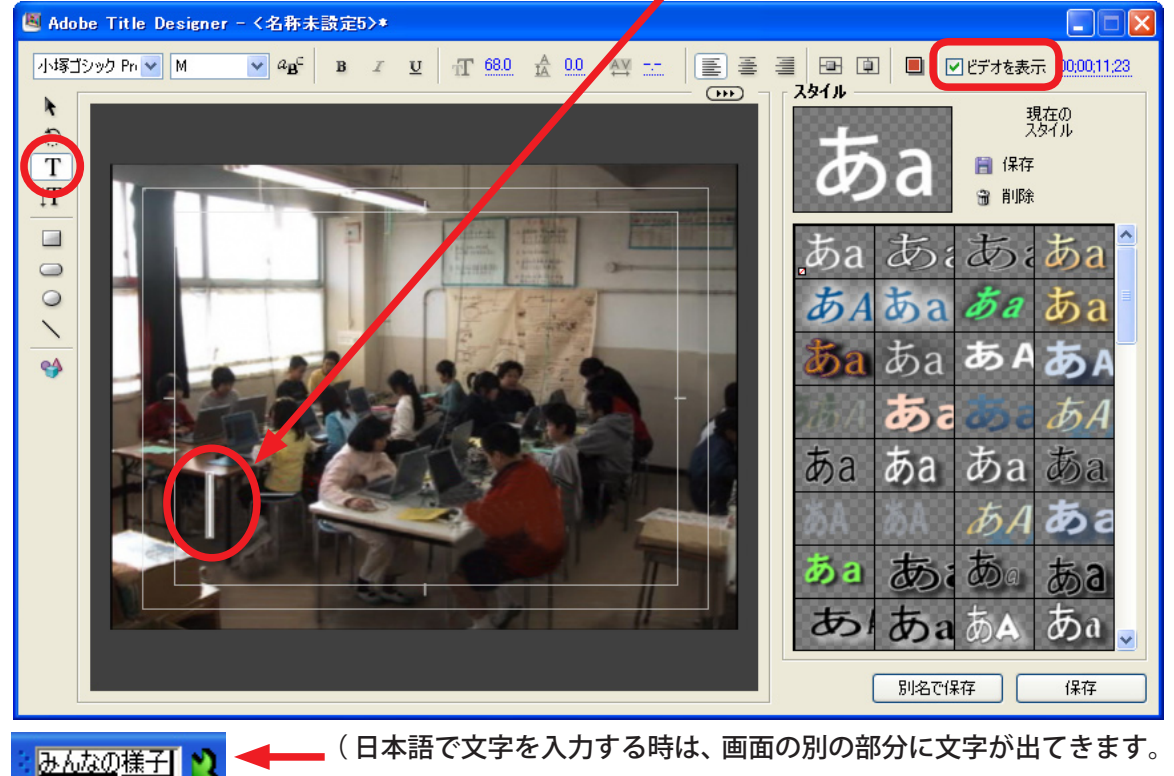

(日本語で文字を入力する時は、画面の別の部分に文字が出てきます。) 【enter】キーを押すと、画面上に貼り付きます)。

4.フォントの名前だけでは、どんな文字なのか分からないので、 【ブラウザ】ボタンをクリックします。実際のフォントが表示され、 フォントを選ぶときに、とても便利です。

| ł | 🖲 Adobe Title Designer - <名称未設定5>* |   |   |     |   |   |   |
|---|------------------------------------|---|---|-----|---|---|---|
|   | 小塚明朝 Std                           | ~ | М | aBc | B | I | U |
|   | *                                  | - |   | . 0 | - | - | - |

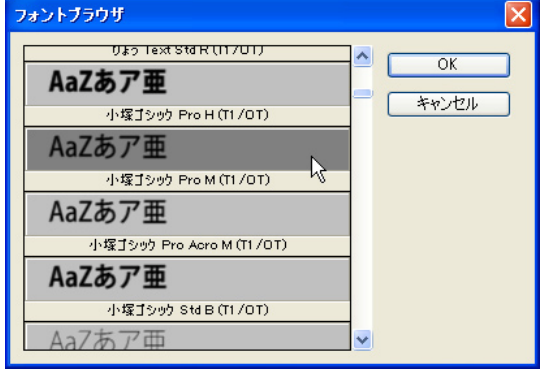

5.フォントを選び、文字を入力します。

## ビデオに「タイトル文字」を入れてみよう!

- 7. 矢印マークをクリックします。
- 8.文字の回りに枠がでてきます。
  この枠に付いている□ を持って引っ張ると、
  文字を大きくしたり小さくしたりできます。

▲ 外側にひっぱると大きくなる

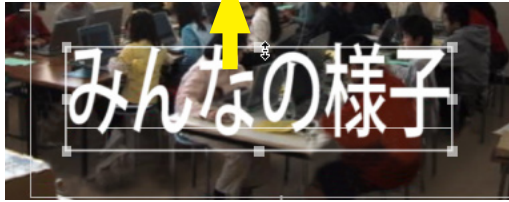

内側にひっぱると小さくなる

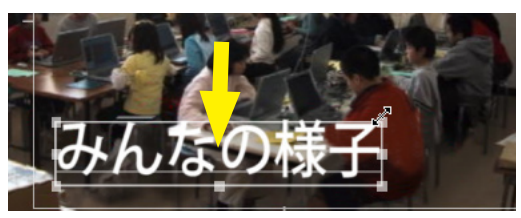

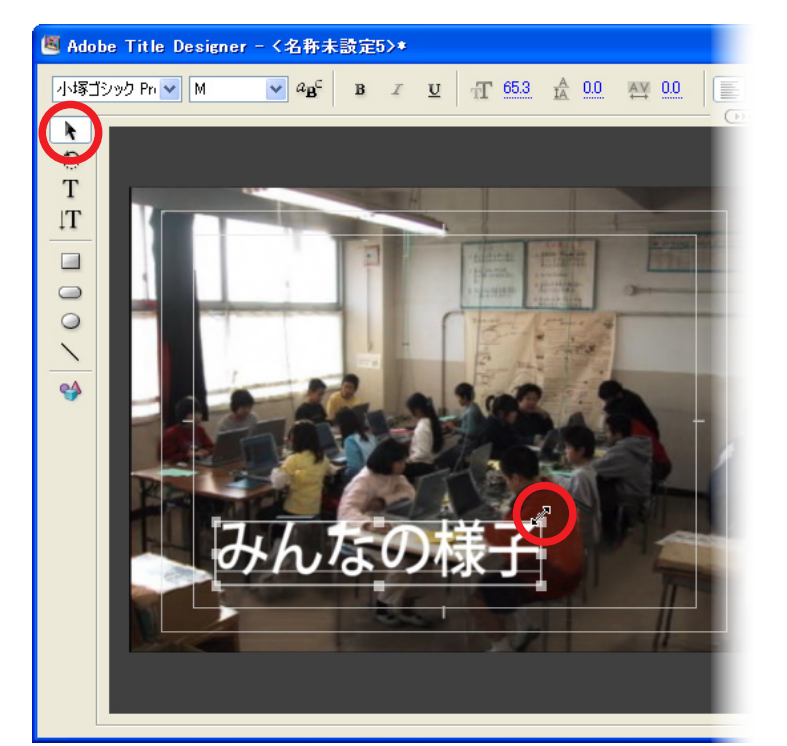

9. 画面右下の【保存】ボタンを押して、できあがったタイトルを保存します。

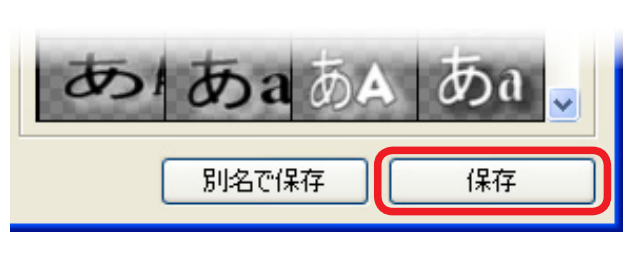

- 1 0.保存すると、メディアウインドウに保存した タイトルファイルが表示されます。
- 1 1.マウスでタイトルをメディアウインドウから タイムラインの「ビデオ2」上に持ってきます。

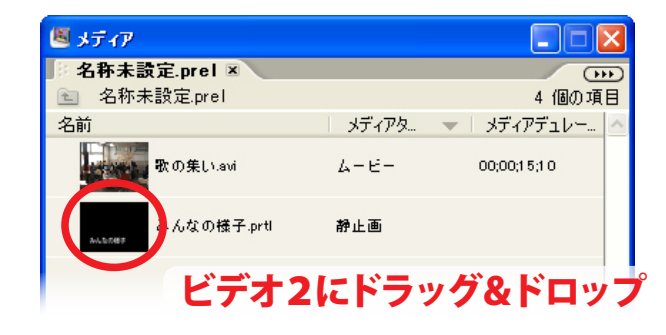

- 1 2.これで、映像の中に文字が入ります。
  標準では5 秒表示されます。
- 1 3.表示時間を短くしたいときは、タイトルの端 ✓ をつかんでバーの長さを短くします。

| タイトルを保存                  |               |                               |   |     |          |   | ? 🔀            |
|--------------------------|---------------|-------------------------------|---|-----|----------|---|----------------|
| 保存する場所①:                 | 🗀 ビデオ編集       | ¥                             | G | ) 😰 | P ።      | • |                |
| していていていていた。<br>最近使ったファイル |               |                               |   |     |          |   |                |
| <b>ごう</b><br>デスクトップ      |               |                               |   |     |          |   |                |
| אנעב <del>ו</del> א זק   |               |                               |   |     |          |   |                |
| איידאעב אד<br>אייבאעב אד |               |                               |   |     |          |   |                |
| 🧐<br>२२ २७२७-७           |               |                               |   |     |          |   |                |
|                          | ファイル名(11):    | みんなの様子                        |   |     | *        |   | 保存( <u>S</u> ) |
|                          | ノアイノルの相重実具にした | Litle Designer Litle (*.prtl) |   |     | <b>Y</b> |   | עטכייי         |

| 🖲 タイムライン             |                                                                         |
|----------------------|-------------------------------------------------------------------------|
| ▶ 🖗 🖌                | 00:00:2T:00 Q 🗖                                                         |
| マーカー 💧<br>DVD マーカー 🍳 | 00:00 00:00:08:00                                                       |
| ビデオ 2                | んなの様子<br>ALCORT                                                         |
| ビデオ 1<br>・           | <u>歌の集(∩.avi</u> [V] 不透明度:不透明度:<br>──────────────────────────────────── |
| オーディオ 1<br>● ● ● ■   | <u>歌の集().avi</u> [A] ボリューム:レベル・                                         |
|                      |                                                                         |